# คู่มือการใช้งาน TCEP Intern essentials 2021 e-learning course

https://ie.tcep.or.th

สำหรับผู้เข้าอบรม

**Introduction** 

- <u>1. การสมัครใช้งาน</u>
- <u>2. การเข้าดูเนื้อหาการอบรม</u>
- <u>3. การทำ Quiz</u>
- <u>4. ติดต่อสอบถาม และแจ้งปัญหาการใช้งาน</u>

## Introduction

TCEP Intern essentials e-learning course (<u>https://ie.tcep.or.th</u>) เป็นเนื้อหาที่พัฒนาโดยวิทยาลัย แพทย์ฉุกเฉินแห่งประเทศไทย (Thai college of emergency physicians:TCEP) โดยมีวัตถุประสงค์ เพื่อเดรียมความพร้อม และเพิ่มศักยภาพให้แก่แพทย์เพิ่มพูนทักษะ ในการดูแลผู้ป่วยวิกฤติฉุกเฉิน

## 1. การสมัครใช้งาน

1. สร้าง user account โดยไปที่หน้า <u>New account</u> กรอกข้อมูลให้ครบถ้วน

| Choose vo                        | username and pas            | ▼ Collapse                                   |
|----------------------------------|-----------------------------|----------------------------------------------|
| Username                         |                             | Shord -                                      |
|                                  | The password must have      | at least 8 characters at least 1 digit(s) at |
|                                  | least 1 lower case letter(s | ), at least 1 upper case letter(s)           |
| Password                         |                             |                                              |
| <ul> <li>More detai</li> </ul>   |                             |                                              |
| Email address                    |                             |                                              |
| Email (again)                    | •                           |                                              |
| First name                       | •                           |                                              |
| 0                                |                             |                                              |
| Sumame                           | •                           |                                              |
| City/town                        |                             |                                              |
| Country                          | Select a country            | \$                                           |
| <ul> <li>Other fields</li> </ul> |                             |                                              |
| คำนำหน้า                         | Choose 🗢                    |                                              |
| ชื่อ (ภาษาไทย)                   |                             |                                              |
| นามสกุล (ภาษา                    | •                           |                                              |
| ไทย)                             |                             |                                              |
| โทรศัพท์                         |                             |                                              |
| โรงพยาบาล                        |                             |                                              |
| เลขที่ใบประกอบ<br>วิชาชีพ        |                             |                                              |
|                                  | Create my new account       | nt Cancel                                    |

2. หลังจากบันทึกข้อมูล ระบบจะส่ง e-mail ขอยืนยันไปที่ e-mail ที่แจ้ง ให้กด link confirm e-mail address เพื่อยืนยัน

3. ไปที่หน้า <u>login</u> ทำการ login ด้วย username และ password ที่ระบุในการสร้าง user account

| TCEP Intern essentials                    |  |  |
|-------------------------------------------|--|--|
| Forgotten your username or password?      |  |  |
| Cookies must be enabled in your browser 📀 |  |  |
| Some courses may allow guest access       |  |  |
| Log in as a guest                         |  |  |
|                                           |  |  |

4. สมัครเข้าอบรมโดย ไปที่หน้า <u>Intern essentials 2021 course</u> ในช่อง Enrolment key ให้กรอก *"essential2021"* (ไม่มีเครื่องหมายคำพูด) แล้วกดปุ่ม Enrol me

| ■ TCEP Intern essentials | 🌲 🗩 dummy student 💽 👻                                                                      |
|--------------------------|--------------------------------------------------------------------------------------------|
| Intern essentials 2021   | Intern essentials 2021                                                                     |
| B Dashboard              | Dashboard / Courses / Intern essentials 2021 / Enrol me in this course / Enrolment options |
| Site home                |                                                                                            |
| 🛗 Calendar               | Enrolment options                                                                          |
| Private files            |                                                                                            |
|                          | Vintern essentials 2021                                                                    |
|                          | ✓ Self enrolment (Student)                                                                 |
|                          | Enrolment key                                                                              |
|                          | Enrol me                                                                                   |
|                          |                                                                                            |
|                          |                                                                                            |
|                          | You are logged in as <u>dummy student</u> ( <u>Log out</u> )<br>Intern essentials 2021     |
|                          | Data retention summary<br>Get the mobile app                                               |

## 2. การเข้าดูเนื้อหาการอบรม

1. หลังจากลงทะเบียน และสมัคร course สำเร็จ เมื่อไปที่หน้า <u>Intern essentials 2021 course</u> หน้า จอจะแสดงรายการกิจกรรม และเนื้อหาใน course ดังรูป

| TCEP Intern essentials                                           | 5                                                             | 🜲 🗩 dummy student 🦳 👻 |
|------------------------------------------------------------------|---------------------------------------------------------------|-----------------------|
| <ul> <li>Intern essentials 2021</li> <li>Participants</li> </ul> | Intern essentials 2021                                        | <b>0</b> -            |
| Badges                                                           |                                                               |                       |
| Competencies                                                     |                                                               |                       |
| I Grades                                                         |                                                               | Your progress 🖓       |
| D General                                                        |                                                               |                       |
| Point of care<br>ultrasonography                                 | Point of care ultrasonography (POCUS)                         |                       |
| (POCUS)                                                          | H-? [Video] 1. Basic ultrasound instrument                    |                       |
| Approach to trauma                                               | H-P [Video] 2. FAST & EFAST                                   |                       |
| patient                                                          | <sup>1452</sup> [Video] 3. Basic lung ultrasound              |                       |
| 🗅 EKG                                                            | H-9 [Video] 4. Ultrasound for shock and cardiac arrest        |                       |
| C Intubation                                                     | <sup>I69</sup> [Video] 5. Aorta                               |                       |
| D IVC                                                            | Annual to travers noticet                                     |                       |
| 🗅 Quiz                                                           | Approach to trauma patient                                    |                       |
|                                                                  | H <sup>sp</sup> [Video] Approach to trauma patient for intern |                       |

เนื้อหา ประกอบไปด้วยหัวข้อ:

- 1. Point of care ultrasonography (POCUS)
- 2. Approach to trauma patient
- 3. EKG
- 4. Intubation

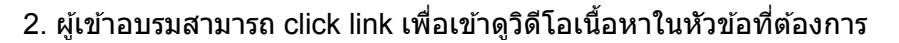

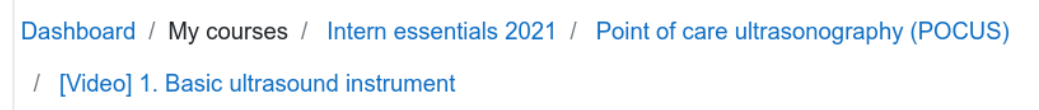

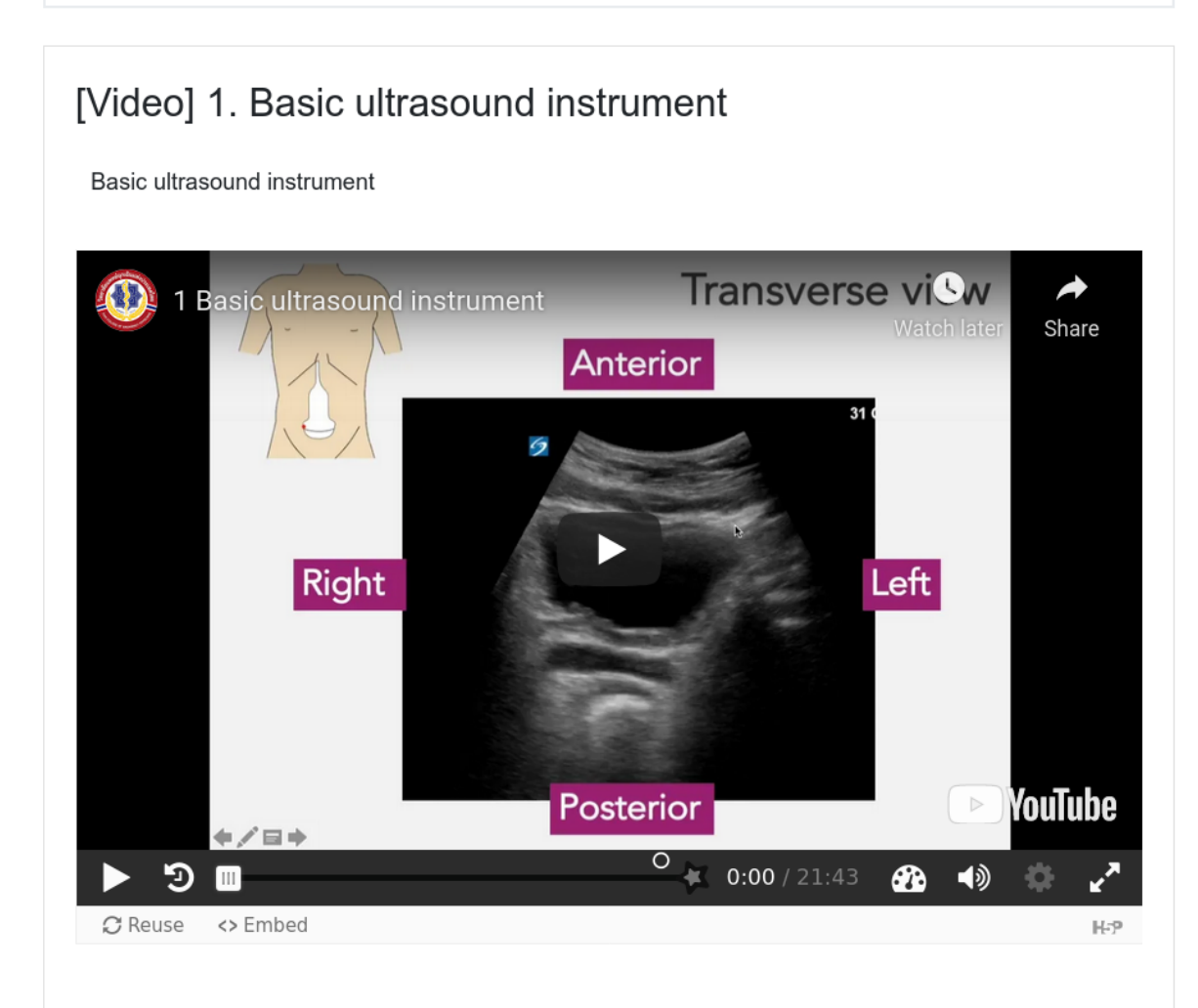

 เมื่อศึกษาเนื้อจนจบ ให้ทำการบันทึกยืนยันการเรียนรู้ที่ท้ายวิดีโอ โดยการกดปุ่น Open summary dialog ที่จะปรากฏขึ้น 10 วินาที ก่อนวิดีโอจบ

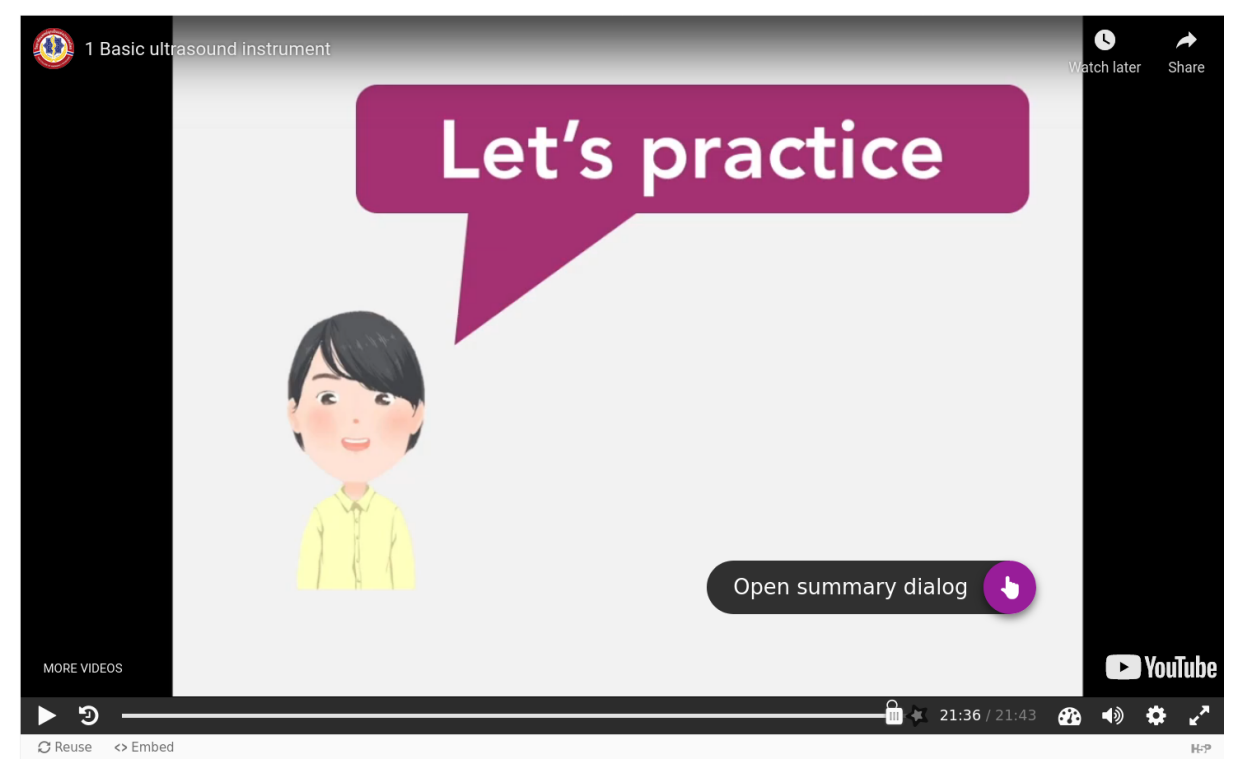

กดยืนยัน และกดปุ่ม continue

### [Video] 1. Basic ultrasound instrument

Basic ultrasound instrument

| 1 Basic ultra: |             | S h late                 | →<br>Share  |
|----------------|-------------|--------------------------|-------------|
|                | ดูจบแล้ว    | ~                        |             |
|                | Your result | ✓ Progress: 1/1          |             |
|                | 1/1         | ► Continue               |             |
| More videos    |             | Open summary dialog      | ×           |
|                |             |                          | YouTube     |
| ▶ ७ —          | <u>6</u> *  | <b>21:34</b> / 21:43 🏤 📣 | <b>⇔</b> ∠^ |
| <i>C</i> Reuse |             |                          | H-P         |
| Announcements  |             |                          |             |
| Jump to        |             |                          | \$          |
|                |             | [Video] 2. FAST &        | EFAST ►     |

เมื่อวิดีโอจบ ให้กดปุ่ม Submit answers

#### [Video] 1. Basic ultrasound instrument

Basic ultrasound instrument

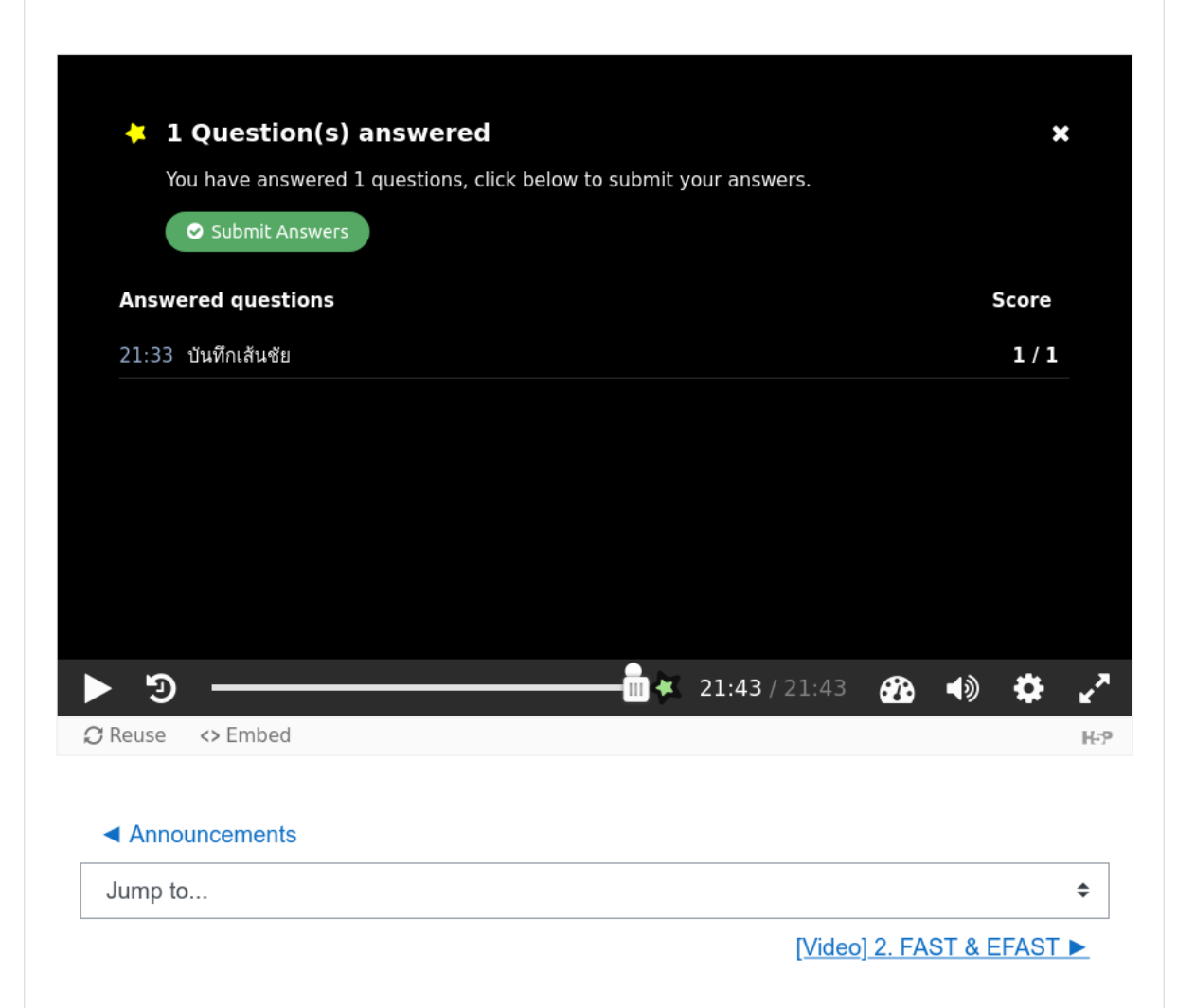

4. ที่หน้ารายการกิจกรรม จะปรากฏเครื่องหมาย 🔽 ในหัวข้อที่ยืนยันการศึกษาเนื้อหา

5. เมื่ออบรมครบทุกหัวข้อ ผู้เข้าอบ<sup>ิ</sup>รมจะสามารถเข้าทำ quiz เพื่อประเมินผลการฝึกอบรม เพื่อรับใบ ประกาศณียบัตรต่อไป

## 3. การทำ Quiz

เมื่อผู้เข้าอบรมยืนยันการศึกษาเนื้อหาครบทุกหัวข้อ จะสามารถเข้าทำข้อสอบ เพื่อรับประกาศณียบัตร การอบรม โดย

- 1. ไปที่ <u>Quiz: Intern essentials</u>
- 2. ที่หน้า Quiz เริ่มทำข้อสอบ โดยกดปุ่ม Attempt quiz now

| Intern essentials 2021<br>Dashboard / Courses / Intern essentials 2021 / Quiz / Quiz: Intern essen | itials evaluation   |    |
|----------------------------------------------------------------------------------------------------|---------------------|----|
| Quiz: Intern essentials evaluation                                                                 |                     | ۰. |
|                                                                                                    | Attempts allowed: 1 |    |
|                                                                                                    | Attempt quiz now    |    |

3. ทำข้อสอบ แต่ละข้อ และกดปุ่ม Next page ไปทำข้อต่อไป

| Question <b>1</b>  | 1+1 = ? |  |
|--------------------|---------|--|
| answered           | ○ a. 1  |  |
| Marked out of 1.00 | ○ b. 2  |  |
| ♥ Flag question    | ○ c. 4  |  |
| question           | ○ d. 5  |  |
|                    | ○ e. 3  |  |

Next page

#### 4. เมื่อทำครบ ที่ข้อสุดท้าย กดปุ่ม Finish attempt

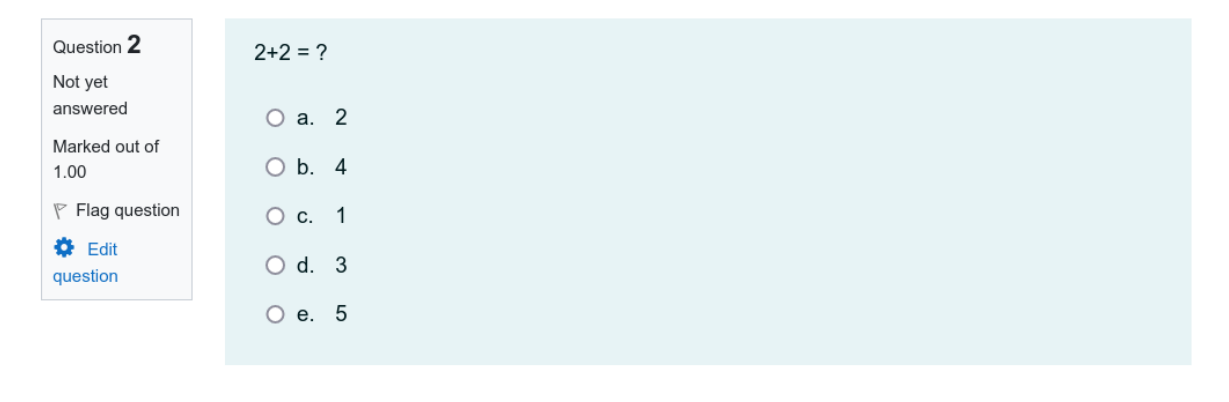

Previous page

Finish attempt ...

- 5. หน้าจอจะแสดง summary of attempt เพื่อ review คำตอบแต่ละข้อก่อนส่ง
  - ยืนยันการส่งคำตอบโดย กดปุ่ม Submit all and finish แล้วกดปุ่มยืนยันหรือ
  - หากต้องการกลับไปแก้ไขคำตอบให้กดปุ่ม Return to attempt หน้าจอจะย้อนกลับไปหน้าทำ ข้อสอบ

### Quiz: Intern essentials evaluation Summary of attempt

| Question                                                            | Status                                                                                                    |               |        |
|---------------------------------------------------------------------|----------------------------------------------------------------------------------------------------|---------------|--------|
| 1                                                                   | Not yet answered                                                                                                   |               |        |
| 2                                                                   | Not yet answered                                                                                                   |               |        |
|                                                                     | Return to attempt                                                                                                  |               |        |
|                                                                     | Submit all and finish                                                                                              |               |        |
| Quiz: Intern essentials<br>Summary of attempt                       | evaluation                                                                                                    |               |        |
| Question                                                            | Confirmation                                                                                                    | ×             |        |
| 1 2                                                                 | Once you submit, you will no longer l<br>able to change your answers for this<br>attempt.<br>Submit all and finish | el            |        |
|                                                                     | Submit all and finish                                                                                              |               |        |
| 6. ระบบจะแสดงคะแนนรวมที่ได้รับ<br>Quiz: Intern essentials evaluatio | n                                                                                                    |               | Q.     |
| Cumment of your providue attempts                                   | Attempts allowed: 1                                                                                                |               |        |
| State                                                               | Marks / 2.00                                                                                                    | Grade / 10.00 | Review |
| Finished<br>Submitted Thursday, 17 June 2021, 6:21 AM               | 0.00                                                                                                    | 0.00          | Review |
| Your final grade for thi                                            | s quiz is 0.00/10.00.                                                                                              |               |        |

No more attempts are allowed Back to the course

เมื่อได้คะแนนผ่านตามเกณฑ์จะสามารถ download ประกาศณียบัตรได้ในรายการ <u>Certificate ผ่านการ</u> <u>ฝึกอบรม</u>

## 4. ติดต่อสอบถาม และแจ้งปัญหาการใช้งาน

สอบถามเพิ่มเดิม หรือแจ้งปัญหาการใช้งาน กรุณาติดต่อ <u>internessentials@tcep.or.th</u>